## How to change your email

# **Step 1:** download the htm file from the brand kit and open in your browser

#### PAEDIATRICS COMMUNICATIONS BRAND KIT

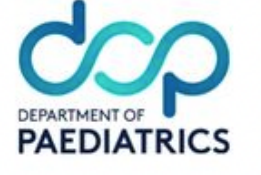

- Paediatrics logo
- Paediatrics & Oxford University combined logo
- Paediatrics letterhead template
- Paediatrics Powerpoint template
- Paediatrics email signature template
- How to guide edit email signature address block instructions

**Step 2:** Open the HTM file in chrome and Click CTRL A /CMD A (macOS) then CTL+C / CMD C (macOS)

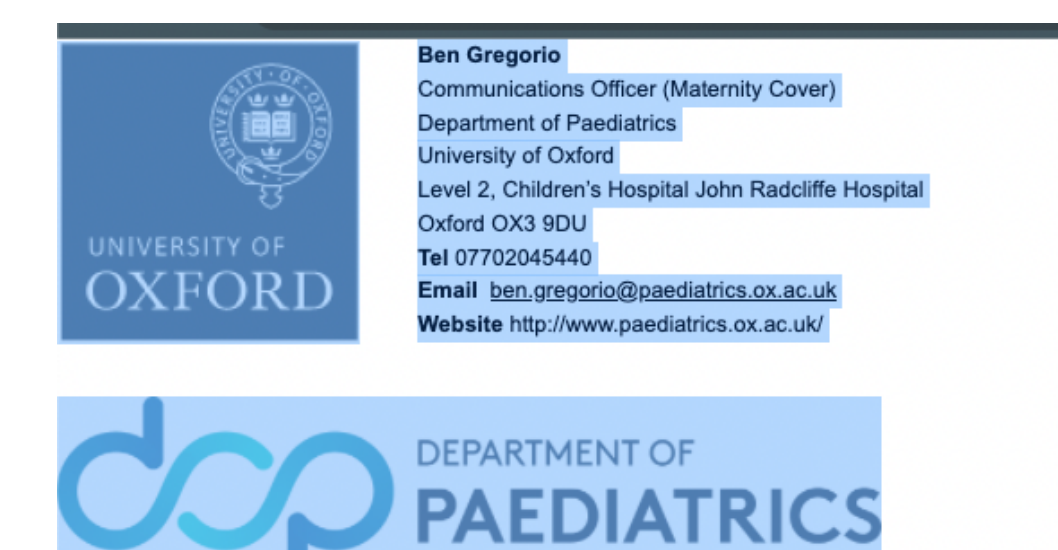

### Step 3: Paste the signature in your Outlook signature editor

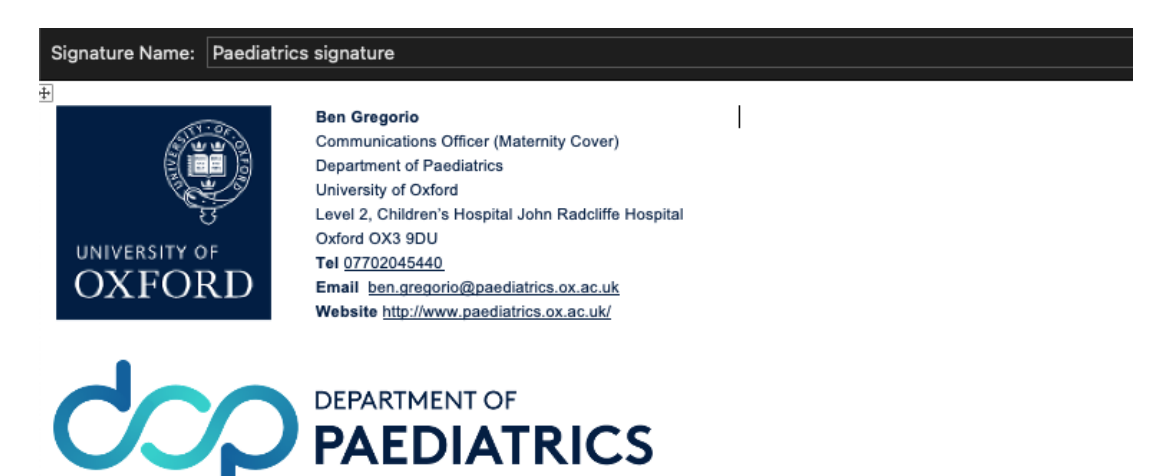

Step 4: Edit the address block using the 'How to guide'

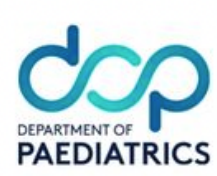

#### PAEDIATRICS COMMUNICATIONS BRAND KIT

- Paediatrics logo
- Paediatrics & Oxford University combined logo
- Paediatrics letterhead template
- Paediatrics Powerpoint template
- Paediatrics email signature template
- How to guide edit email signature address block instructions

## For Outlook web-browser users follow these steps

Step 1: After copying the HTM version of the email signature template. Go to Outlook in your browser then go to settings > Email > Compose & reply. Then CTRL + V / CMD + V (macOS) to paste the template in the signature box.

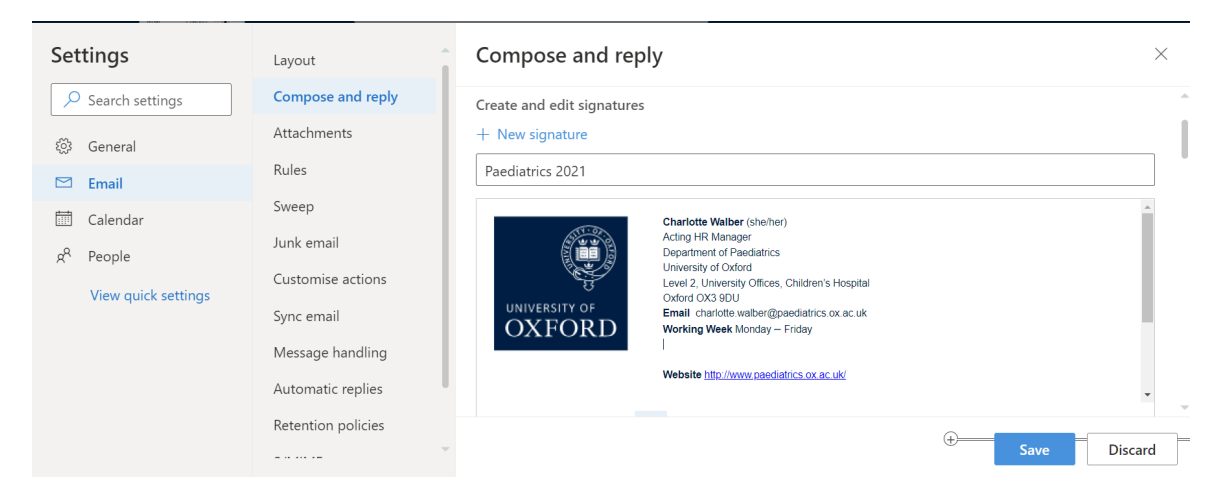

**Step 2:** To edit the email template simply highlight the text and enter in your details. For hyper-links, highlight the text, click the ellipsis or the Link icon

| Settings                                                                                                    | Layout                                                                                                    | Compose and reply                                                                                                    | $\times$ |
|----------------------------------------------------------------------------------------------------|----------------------------------------------------------------------------------------------------|----------------------------------------------------------------------------------------------------|----------|
| Settings<br>Search settings<br>Search settings<br>Calendar<br>Search<br>Calendar<br>Search<br>Calendar<br>Search<br>View quick settings | Layout<br>Compose and reply<br>Attachments<br>Rules<br>Sweep<br>Junk email<br>Customise actions<br>Sync email<br>Message handling<br>Automatic replies | Create and edit signatures         + New signature         Pacdiatrics 2021         Insert link (Ctrl+K)         Charlotte Walber (shoher)         Ating HR Nanager         Department of Paedatrics         UNIVERSITY of Diversity of Oddi         Level 2, University Offices contexts         Working Week Monday – Friday         Website http://www.raediatrics.cox.ex.uk         Working Week Monday – Friday         Website http://www.raediatrics.cox.ex.uk |          |
|                                                                                                    | S/MIME<br>Groups                                                                                                    | Select default signatures For New Messages: Outlook Web Signature Save D                                                                                                    | iscard   |

**Step 3:** To edit the hyperlink add your email in the top text box and add the email in the bottom the 'mailto:emailaddress' format. See example below:

| Settings                                                                                                    | Layout                                                                                            | Compose and reply                                                                                                    | ×       |
|----------------------------------------------------------------------------------------------------|---------------------------------------------------------------------------------------------------|----------------------------------------------------------------------------------------------------|---------|
| Search settings                                                                                                    | Compose and reply<br>Attachments                                                                  | Create and edit signatures<br>+ New signature                                                                                                    | Â       |
| <ul> <li>General</li> <li>Email</li> <li>Calendar</li> <li>R<sup>A</sup> People</li> <li>View quick settings</li> </ul> | Rules Sweep Junk email Customise actio Sync email Message handlir Retention policit S/MIME Groups | + New signature Paediatrics 2021 link ss tte.walber@paediatrics.ox.ac.uk tress (URL) scharlotte.walber@paediatrics.ox.ac.uk OK Cancel """ Select default signatures |         |
|                                                                                                    |                                                                                                   | For New Messages: Outlook Web Signature                                                                                                    | Discard |

### Step 4: Click okay + Save and you are done!